# Hilfskräfte Antragsannahme im e-Portal

Version 1.1 Stand: 29.03.2022

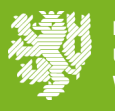

## Prozessablauf (Vertrags-)Annahme für Hilfskräfte

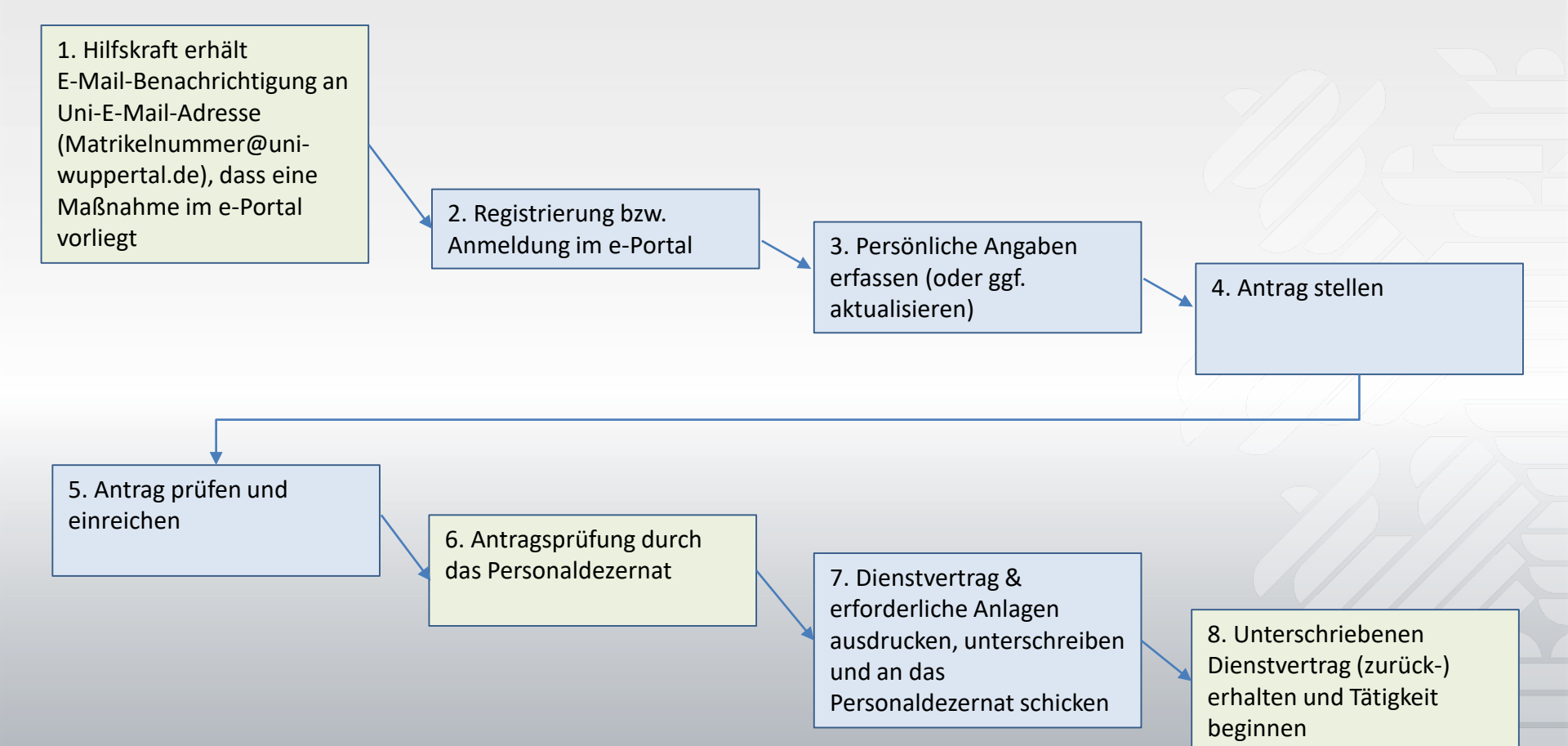

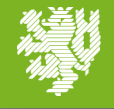

## e-Portal – Benachrichtigung

Sie erhalten eine E-Mail-Benachrichtigung i.d.R. an Ihre matrikelnummer@uni-wuppertal.de-Adresse inklusive Link zum e-Portal mit der Information, dass ein Antrag für Sie vorliegt. <u>Wichtig:</u> <u>Sofern vorhanden, erfolgt die Registrierung mit Ihrem ZIM-Account!</u>

Sehr geehrte\*r Marie Musterfrau,

Im e-Portal e-portal.uni-wuppertal.de liegt ein Antrag für Sie vor. Bitte nutzen Sie im e-Portal zur Registrierung bzw. Anmeldung die E-Mail-Adresse, an die diese Benachrichtigung verschickt wurde.

Bitte füllen Sie alle Felder aus/beantworten alle Fragen, laden die ggf. erforderlichen Anlagen hoch und reichen dann den Antrag ein. Dazu klicken Sie bitte, nachdem Sie die Bearbeitung beendet haben, auf das blau unterlegte Feld oben rechts "Antrag einreichen". Der Antrag wird nun zum Personaldezernat zur Bearbeitung geschickt.

Sollten Sie Fragen beim Ausfüllen haben, nutzen Sie bitte zunächst die jeweiligen Hilfethemen. Sollte die Frage dann nicht beantwortet sein, fragen Sie bitte in dem Fachgebiet nach, in dem Sie beschäftigt werden sollen.

Vielen Dank Ihr e-Portal der Bergischen Universität Wuppertal

Beachten Sie bitte, dass es sich bei dieser E-Mail um eine automatisch generierte E-Mail des Systems handelt. Antworten auf diese E-Mail werden nicht abgerufen und auch nicht weitergeleitet.

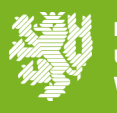

## e-Portal – Login bzw. Registrierung

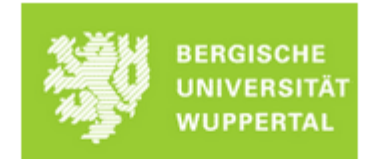

#### Willkommen im e-Portal

Einstellungsportal der Bergischen Universität Wuppertal

Matrikelnummer oder externe E-Mail-Adresse

Als Hilfskraft melden Sie sich bitte mit Ihrem ZIM-Account an. Sie haben keinen ZIM-Account, klicken Sie bitte hier

Für alle anderen Vertragsarten (inkl. Lehraufträgen) registrieren Sie sich bitte mit Ihrer externen E-Mail-Adresse, über die Sie die Benachrichtigung vom e-Portal erhalten haben. Zur Registrierung gelangen Sie hier

Passwort

#### Logi

Passwort vergessen? Support: eportal@uni-wuppertal.de ProUnix GmbH - e-Portal Rev. 911626f-release-2-2 Falls kein ZIM-Account vorhanden ist, ist eine einmalige **lokale Registrierung** notwendig.

### BERGISCHE UNIVERSITÄT WUPPERTAL

#### Willkommen im e-Portal Einstellungsportal der Bergischen Universität Wuppertal

Eine lokale Registrierung ist nur dann zulässig, wenn Sie keinen gültigen ZIM-Account haben.

Sollten Sie als Hilfskraft einen ZIM-Account haben, müssen Sie sich zwingend mit diesem anmelden, da anderenfalls eine Verknüpfung mit der vorgesehenen Hilfskraft-Stelle nicht möglich ist. Für alle anderen Verträge (z.B. Lehrauftrag, Tarifanstellung) darf keine Registrierung mit Ihrem ZIM-Account erfolgen.

Sollten Sie keinen ZIM Account besitzen, dann können Sie sich hier registrieren. Es ist erforderlich, dass Sie sich mit der E-Mail Adresse registrieren, über die Sie die Benachrichtigung vom e-Portal erhalten haben, dass für Sie eine Stelle vorgesehen ist.

Zurück zur Anmeldeseite We

ProUnix GmbH - e-Portal Rev. 4770b80-release-2-1-1 Wichtiger Hinweis!

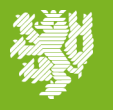

## e-Portal – Ziel auswählen

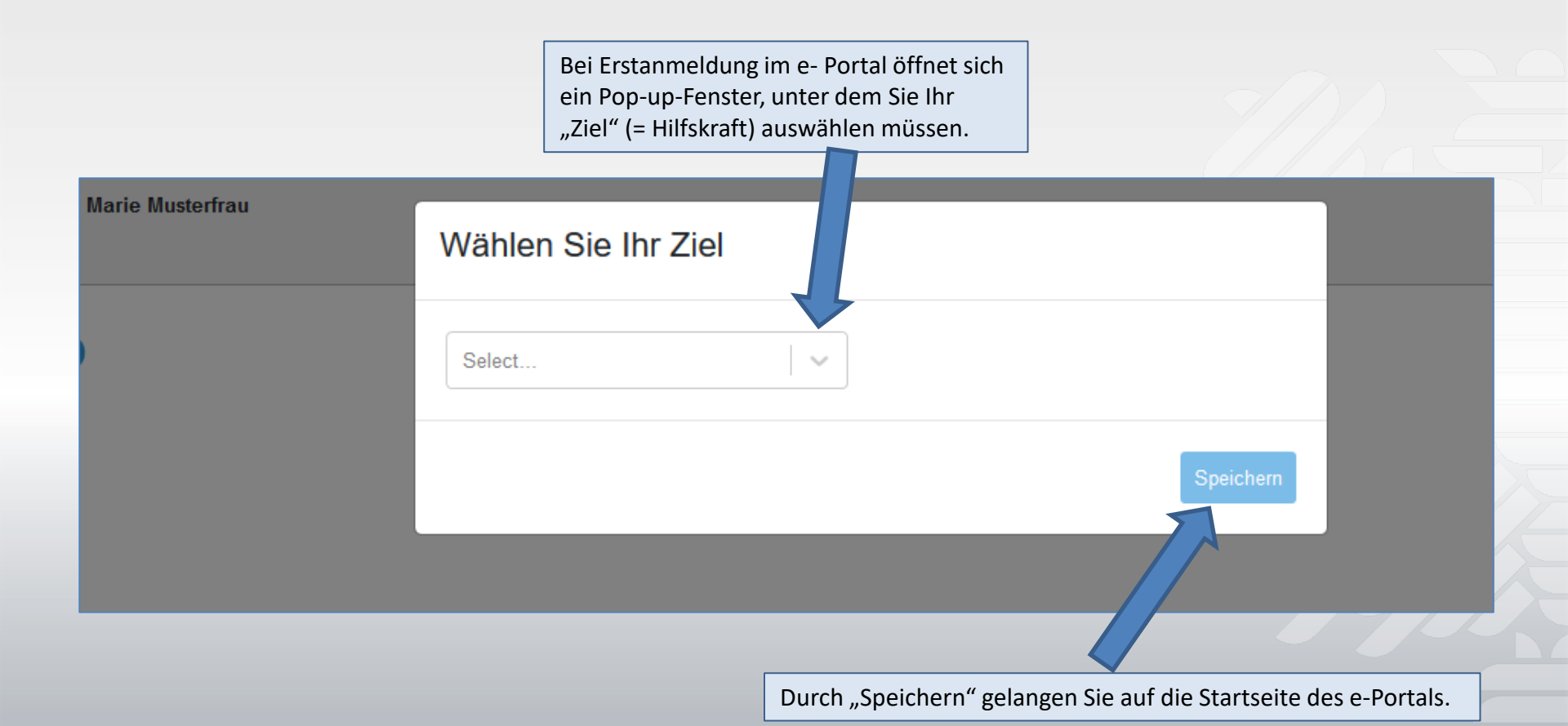

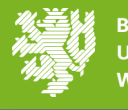

## e-Portal - Startseite

Beachten Sie, dass das richtige Ziel "Mein Ziel: Hilfskraft" ausgewählt ist. Falls nicht, muss dies über das Dropdown Menü geändert werden.

| Mein 2                 | Ziel: Hilfskraft                                                                                                    | ~  | In diesem Modus stellt das e-Portal Stellenangebote dar, die sich auf st<br>wissenschaftliche Hilfskräfte beziehen. |
|------------------------|----------------------------------------------------------------------------------------------------|----|----------------------------------------------------------------------------------------------------|
| <b>Vie</b><br>Ierzlich | reiche ich meinen Antrag auf Beschäftigung als Hilfskraft ein?                                                                                    |    | Einstellungsantrag stellen<br>Hier finden Sie die Stellen, die aktuell für Sie relevant sind                        |
| ier hat<br>ersona      | ben Sie die Möglichkeit, zu der für Sie vorgesehenen Stellenbesetzung einen Antrag zu erstellen und elektronisch beim<br>aldezernat einzureichen. |    | SHK, vom 01.10.2021 bis 31.03.2022, Fk 3 (Fk 3) Samira Lettge                                                       |
| er ges                 | amte Einstellungsprozess läuft wie folgt ab:                                                                                                    | ?  | Antrag stellen                                                                                                    |
| 1                      | Persönliche Angaben erfassen                                                                                                    |    |                                                                                                    |
| 2                      | Antrag stellen                                                                                                    |    |                                                                                                    |
| 3                      | Antrag einreichen                                                                                                    |    | Laufende Anträge                                                                                                    |
|                        | Antragsprüfung durch das Personaldezernat                                                                                                    |    | Diese von Ihnen gestellten Anträge erfordern Inte Aufmerksamkeit                                                    |
| 5                      | Dienstvertrag zweimal ausdrucken, unterschreiben und beide Exemplare an das Personaldezernat senden                                               |    | (aktuell keine vorhanden)                                                                                           |
| 6                      | Unterschriebenen Dienstvertrag erhalten und Tätigkeit beginnen                                                                                    |    | Antrag stelle                                                                                                    |
| Mein                   | ne persönlichen Angaben                                                                                                    |    | Einmalige Eingabe der persönlichen Angaben                                                                          |
| Jm eine                | en Antrag auf Beschäftigung als Hilfskraft einreichen zu können, müssen alle persönlichen Angaben vollständig erfasst sein                        | 1. | bei Erstanmeldung im e-Portal.                                                                                      |
| Р                      | Persönliche Daten Bitte vervollständig                                                                                                    | en | Sollte es sich nicht um eine Erstanmeldung                                                                          |
| S                      | Studentische / Wissenschaftliche Daten Bitte vervollständige                                                                                      | en | handeln, ist sicherzustellen, dass alle erstmals                                                                    |
| L                      | BV 1. Persönliche Daten Bitte vervollständige                                                                                                    | en | gemachten Angaben – insb. unter den Reitern<br>Stud./Wiss. Daten, LBV 1 und vorherige/weitere                       |
| LI                     | BV 2. Status Bitte vervallstandig                                                                                                    | en | BV – entsprechend aktualisiert werden!                                                                              |
| vo                     | orherige / weitere Beschäftigungsverhältnisse Bitte vervollständig                                                                                | en | <u>《<del>道</del>》</u> BERGI                                                                                         |

**WUPPERTAL** 

## e-Portal – Persönliche Angaben

|                       | Starsene / Person                                                              |                                                                        |                                                                                             |
|-----------------------|--------------------------------------------------------------------------------|------------------------------------------------------------------------|---------------------------------------------------------------------------------------------|
| # Startseite          | Persönliche Daten Studentische / Wissens                                       | shaftliche Daten LBV 1: Persönliche Daten LBV 2: Status vorherige / we | itere Beschäftigungsverhältnisse Daten prufen                                               |
| 🖪 Persönliche Angeben | Angaben zur Person 💡                                                           | Andern                                                                 |                                                                                             |
| Vorgesehene Maßnahmen | 1                                                                              | 1                                                                      |                                                                                             |
| B Meine Anträge       | LBV-Personalnummer:                                                            |                                                                        |                                                                                             |
| Meine Verträge        | Allede.                                                                        |                                                                        |                                                                                             |
| • Hilfe               | Vorname:<br>Name:<br>Geburtsdatum:                                             |                                                                        | Der Button "Daten überprüfen" prüft,<br>ob alle erforderlichen Eingaben getätigt<br>wurden. |
|                       | Geburtsort:                                                                    |                                                                        |                                                                                             |
|                       | Geburtsland:                                                                   | die erstmalige Eintragung                                              | oder                                                                                        |
|                       | Staatsangehörigkeit:                                                           | Änderung Ihrer Daten.                                                  |                                                                                             |
|                       | Familienstand:                                                                 |                                                                        |                                                                                             |
|                       | Der Button "?" enthält<br>finden Sie nützliche Erlä<br>Hinweise zu den jeweili | Hilfetexte. Hier<br>auterungen und<br>gen Kategorien.                  |                                                                                             |

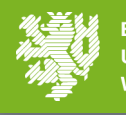

BERGISCHE UNIVERSITÄT WUPPE<u>RTAL</u>

## e-Portal – Persönliche Daten

| # Startseite          | Persönliche Daten Studentische / Wissenschaftlich | he Daten LBV 1: Persönliche Daten LBV 2: Status vorherige      | / weitere Beschäftigungsverhältnisse                      |
|-----------------------|---------------------------------------------------|----------------------------------------------------------------|-----------------------------------------------------------|
| 🕒 Persönliche Angaben | Angaben zur Person 🧿                              |                                                                |                                                           |
| Vorgesehene Maßnahmen |                                                   |                                                                |                                                           |
| Meine Anträge         | Anrede: * Select                                  |                                                                |                                                           |
| Meine Verträge        |                                                   |                                                                |                                                           |
| 🛛 Hilfe               | Vorname: * Marie<br>Geben S                       | Sie Ihren Vornamen gemäß amtlichem Ausweisdokument an, max. 30 | Bitte erfassen Sie Ihre Daten vollständig und             |
|                       | Zeichen.<br>Name: * Muster                        | -frau                                                          | klicken Sie anschließend auf den Button                   |
|                       | Geben S                                           | Sie Ihren Nachnamen an, max. 35 Zeichen.                       | "Speichern".<br>WICHTIG: Bitte geben Sie Ibre/n Vorname/n |
|                       | Geburtsdatum: *                                   |                                                                | gemäß amtlichem Ausweisdokument an!                       |
|                       | Geburtsort: *                                     |                                                                |                                                           |
|                       | Geburtsland: * Select                             | t ~                                                            |                                                           |
|                       | Staatsangehörigkeit: * Select                     | L                                                              |                                                           |
|                       | Familienstand: * Select                           | t                                                              |                                                           |
|                       | * Pflichtfe                                       | elder Speichern Abbrechen                                      |                                                           |

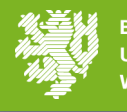

## e-Portal – Studentische/Wissenschaftliche Daten

Unter dem Reiter "Stud./wiss. Daten" ist Ihr ggf. absolvierter Hochschulabschluss und Ihr zum Vertragsbeginn aktuelles Studium einzutragen.

| Startseite / Person                           |                                                                                       |                            |                                                                                                    |                       |
|-----------------------------------------------|---------------------------------------------------------------------------------------|----------------------------|----------------------------------------------------------------------------------------------------|-----------------------|
| Persönliche Daten Studentische / Wissensch    | affliche Daten LBV 1: Persönliche Daten LBV 2: Status                                 | vorherige / weitere Beschi | äftigungsverhältnisse                                                                                                    | Daten prüfe           |
| Hochschulabschluss ?                          |                                                                                       |                            | Bitte beachten Sie, dass in der Auswahltak<br>für die Hochschule, nicht alle Hochschuler                                      | /ahltabelle<br>chulen |
| Hochschulabschluss: *                         | bhne HS-Abschluss Bachelor (Universität) Diplom (Fachhochschule) Diplom (Universität) | ×                          | nicht finden, wählen Sie bitte "sonst. der<br>Hochschule" aus. Für Hochschulen im Au<br>wählen Sie bitte "HS im Ausland" aus. |                       |
| Studium ?                                     | Habilitation<br>Magister<br>Master (Fachhochschule)                                   |                            | Bitte beachten Sie, dass in der Auswahltat<br>für den Studiengang, nicht alle Studiengär                                      | oelle<br>1ge          |
| Geplanter Hochschulabschluss:<br>Studiengang: | Master Universität<br>Promotion<br>Staatsexamen                                       |                            | aufgeführt sind. Sollten Sie Ihren Studieng<br>nicht finden, wählen Sie bitte den inhaltlic<br>ähnlichsten Studiengang aus.   | ang<br>:h             |
| Aktuelles Semester:<br>Studienbeginn:         | ohne HS-Abschluss                                                                     | · · ·                      | Wichtig: Bitte aktualisieren Sie die Angabe                                                                                   | en zum                |
| vorauss. bis:<br>Matrikelnummer:              |                                                                                       |                            | Beginn/Ende des Studiums – vor jeder<br>Antragsstellung!                                                                      |                       |
| falls beurlaubt, seit:                        |                                                                                       |                            |                                                                                                    |                       |

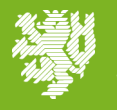

## e-Portal – LBV 1: Persönliche Daten

| seite / Merson                                                                                                    |                                  |
|----------------------------------------------------------------------------------------------------|----------------------------------|
| önliche Daten Studentische / Wissenschaftliche Daten LBV 1: Persönliche Daten LBV 2: Status vorherige / weitere Beschäftigungsve                                                       | hältnisse                        |
| ngaben zu Kindern ?                                                                                                    |                                  |
|                                                                                                    |                                  |
| Haben Sie Anspruch auf Kindergeld für ein eigenes Kind?                                                                                                    |                                  |
| - Angabe fehlt -                                                                                                    |                                  |
|                                                                                                    |                                  |
| teuermerkmale 🧿                                                                                                    | <                                |
|                                                                                                    |                                  |
| Steuer-ID:                                                                                                    |                                  |
| Bei der vorliegenden Beschäftigung handelt es sich um mein                                                                                                    |                                  |
| - Angabe fehlt -                                                                                                    |                                  |
|                                                                                                    | Bitte fullen Sie alle            |
| ggf. Freibetrag aufgrund<br>eines                                                                                                    | erforderlichen Felder via Klicke |
| Hinzurechnungsbetrages:                                                                                                    | des Buttons "Andern" aus.        |
| Liegt ihr Wohnsitz im Ausland?                                                                                                    |                                  |
| - Angabe fehlt -                                                                                                    |                                  |
|                                                                                                    |                                  |
| Die Bezüge sollen nicht nach meinen individuellen Steuermerkmalen, sondern pauschal versteuert<br>werden. Die Erklärung für die Übernahme der Pauschsteuer (LBV(A)02.PS) ist beigefügt | In den Hilfetexten 🕗 erhalter    |
| - Angabe fehlt -                                                                                                    | Sie nützliche Erläuterungen un   |
|                                                                                                    | Sie nutziiche Enauterungen un    |
| LBV Bezüge 📀                                                                                                    | Kata saviar                      |
|                                                                                                    | kategorien.                      |
| Haben Sie bereits Bezüge vom LBV NRW erhalten?                                                                                                    |                                  |
| - Angabe fehit -                                                                                                    |                                  |

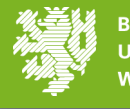

## e-Portal – LBV 1: LBV Bezüge

| LBV Bezüge 🕜                                          |              |           | Wichtig: Falls es sich um einen Folgevertrag<br>handelt, ist unter "LBV Bezüge" zwingend<br>anzugeben, dass Sie bereits Bezüge vom LBV NRW<br>erhalten haben. Tragen Sie dazu Ihre<br>Personalnummer (siehe Bezügemitteilung oder |                                                                                                    |  |
|-------------------------------------------------------|--------------|-----------|----------------------------------------------------------------------------------------------------|----------------------------------------------------------------------------------------------------|--|
| Haben Sie bereits Bezüge vom LBV N<br>* () Ja () Nein | RW erhalten? |           | Verwendungsz<br>Beginn Ihres Er<br>Beschäftigungs<br>Anschluss auf d                                                                                                    | weck der Gehaltsbuchung), den<br>rstvertrages und die<br>skategorie ein. Klicken Sie im<br>den Button "Speichern". |  |
| Personalnummer des LBV:                               | Q701234567   | L         |                                                                                                    |                                                                                                    |  |
| Von:<br>Bis:                                          | 01.04.2019   |           |                                                                                                    |                                                                                                    |  |
| Aufgaben / Stellenkategorie:                          | SHK          |           |                                                                                                    |                                                                                                    |  |
| * P                                                   | flichtfelder | Speichern | Abbrechen                                                                                                    |                                                                                                    |  |

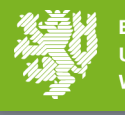

## e-Portal – LBV 2: Status

| artseite / Person                                                                                                    |                                                                |                                                                  |
|----------------------------------------------------------------------------------------------------|----------------------------------------------------------------|------------------------------------------------------------------|
| Persönliche Daten Studentische / Wissenschaftliche Daten LBV 1: Persönliche Date                                                                                                    | n LBV 2: Status vorherige / weitere Beschäftigungsverhältnisse | Daten prüfen                                                     |
| A. Rentenversicherungsnummer 💡                                                                                                    | Ändern                                                         |                                                                  |
| Die Rentenversicherungsnummer ist für die Sozialversicherung von großer Bede<br>Rentenversicherungsnummer wird von der Deutschen Rentenversicherung (z.B. Bu<br>Westfalen oder Knappschaft-Bahn-See) durch Übersendung des Sozialversicherung<br>mitgeteilt. | utung. Die<br>nd, Rheinland,<br>Isausweises                    |                                                                  |
| Haben Sie bereits eine Rentenversicherungsnummer?<br>- Angabe fehlt -                                                                                                    |                                                                | Bitte füllen Sie alle<br>erforderlichen Felder via Klicken       |
| B. Angaben zur Krankenversicherung 😮                                                                                                    | Ändern 🗸                                                       | des Buttons "Ändern" aus                                         |
| loh war vor Beginn der Beschäftigung in der gesetzlichen Krankenversicherung ver-<br>- Angabe fehlt -                                                                                                    | siohert                                                        |                                                                  |
| Am Stichtag 31. Dezember 2002                                                                                                    | Ändern                                                         | In den Hilfetexten 🕜 erhalten<br>Sie nützliche Erläuterungen und |
| stand ich als Arbeitnehmerin bzw. Arbeitnehmer (nicht als Beamtin bzw. Beamter) in<br>Beschäftigungsverhältnis<br>- Angabe fehlt -                                                                                                    | einem                                                          | Hinweise zu den einzelnen<br>Kategorien.                         |

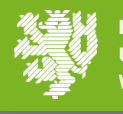

## e-Portal – vorherige/weitere Beschäftigungsverhältnisse

| Persönliche Daten                                                                                                    | Studentische / Wissenschaftliche Daten                                                                                                    | LBV 1: Persönliche Daten                                  | LBV 2: Status                   | vorherige / weit                                 | ere Beschäftigungsverhältnisse                                                                                | Daten prüfen                                                                        |
|----------------------------------------------------------------------------------------------------|----------------------------------------------------------------------------------------------------|-----------------------------------------------------------|---------------------------------|--------------------------------------------------|----------------------------------------------------------------------------------------------------|-------------------------------------------------------------------------------------|
| Vorherige / weite                                                                                                    | ere Beschäftigungsverhältnisse ?                                                                                                    |                                                           |                                 |                                                  |                                                                                                    |                                                                                     |
| lch habe ber<br>○ Ja ○ N                                                                                                    | reits als Hilfskraft gearbeitet und / oder übe gle<br>lein                                                                                                    | ichzeitig noch eine weitere Be                            | eschäftigung aus<br>Speichern   | Abbrechen                                        | Sollten Sie bereits al<br>beschäftigt gewesen<br>sein oder einer weit<br>(Nebentätigkeit) nac<br>anzukreuzen. | s Hilfskraft<br>/aktuell beschäftigt<br>eren Beschäftigung<br>hgehen, ist hier "ja" |
| sönliche Daten Stude<br>Vorherige / weitere Besch<br>Ich habe bereits al<br>Ja                                                           | ntische / Wissenschaftliche Daten LBV 1: Persönliche<br>häftigungsverhältnisse ?<br>s Hilfskraft gearbeitet und / oder übe gleichzeitig noch eine                                                                                                    | Daten LBV 2: Status<br>Ander<br>weitere Beschäftigung aus | erige / weitere Beschäftig<br>m | ungsverhältnisse                                 | Daten ;                                                                                                    |                                                                                     |
| Bitte hinterlegen Sie<br>• geben Sie an, wo<br>• geben Sie an, ob<br>Beschäftigungsve<br>• Bitte alle Beschäft<br>Beschäftigung als stud | e hier Informationen zu weiteren Beschäftigungsverhältniss<br>und wann Sie bereits als Hilfskraft gearbeitet haben<br>Sie zusätzlich zu Ihrer Tätigkeit an der Bergischen Universi<br>erhältnis haben<br>ftigungen auflisten.<br>dentische / wissenschaftliche Hilfskraft | en<br>tät Wuppertal ein weiteres                          | Hier l<br>oder<br>Hilfsk        | können Sie Il<br>parallel laufe<br>kraftbeschäft | nre ggf. vorherigen<br>enden<br>sigungen eintragen.                                                           |                                                                                     |
|                                                                                                    | + Position hinzufügen                                                                                                    |                                                           | ]                               |                                                  |                                                                                                    |                                                                                     |
| Weitere Beschäftigung                                                                                                    | gsverhältnisse<br>• Position hinzufügen                                                                                                    |                                                           | Hier l<br>paral<br>eintra       | können Sie Ił<br>lel laufender<br>agen.          | nre ggf. weiteren<br>n Beschäftigungen                                                                        | BERGISCHE<br>UNIVERSITÄT<br>WUPPERTAL                                               |

## e-Portal – vorherige/weitere Beschäftigungsverhältnisse

| Vorherige / weitere Beschäftigungsverhältnisse ?                                                                                                    | ndern                                                                                                    |
|----------------------------------------------------------------------------------------------------|----------------------------------------------------------------------------------------------------|
| Ich habe bereits als Hilfskraft gearbeitet und / oder übe gleichzeitig noch eine weitere Beschäftigung aus<br>Ja                                                                                                    |                                                                                                    |
|                                                                                                    |                                                                                                    |
| Bitte hinterlegen Sie hier Informationen zu weiteren Beschäftigungsverhältnissen<br>• geben Sie an, wo und wann Sie bereits als Hilfskraft gearbeitet haben<br>• geben Sie an, ob Sie zusätzlich zu Ihrer Tätigkeit an der Bergischen Universität Wuppertal ein weiteres<br>Beschäftigungsverhältnis haben<br>• Bitte alle Beschäftigungen auflisten. | Wichtig: Falls es sich um einen Folgevertrag<br>handelt, ist Ihr Vorvertrag unter "Beschäftigung<br>als stud./wiss. Hilfskraft" zwingend anzugeben.<br>Tragen Sie dazu Beginn u. Ende des Vertrages, die<br>entsprechende Hochschule und die<br>Beschäftigungskategorie ein. Klicken Sie im |
| Beschäftigung als studentische / wissenschaftliche Hilfskraft                                                                                                    | Anschluss auf den Button "Speichern".                                                                                                    |
| Beschäftigung als studentische / wissenschaftliche Hilfskraft Beginn der Tätigkeit: * 01.04.2019  Ende der Tätigkeit: 30.09.2022  Universität: * Uni Wuppertal  Aufgabengebiet: SHK * Pflichtfelder                                                                                                    | Bei mehreren, nicht zusammenhängenden<br>Vorbeschäftigungen als Hilfskraft ist jeder<br>weitere Vertrag via Klicken der Schaltfläche<br>"Position hinzufügen" einzutragen.                                                                                                    |
| Beschäftigung als studentische / wissenschaftliche Hilfskraft                                                                                                    |                                                                                                    |
| 01.04.2019 - 30.09.2022 Uni Wuppertal SHK                                                                                                    | BERGISCHE<br>UNIVERSITÄT<br>WUPPERTAL                                                                                                    |

## e-Portal – Antrag stellen

 $\sim$ 

?

Nach erfolgreicher Eingabe oder Aktualisierung der persönlichen Daten können Sie auf der Startseite den Antrag über diesen Button stellen.

### Startseite 0

Mein Ziel: Hilfskraft

In diesem Modus stellt das e-Portal Stellenangebote dar, die sich auf studentische und wissenschaftliche Hilfskräfte beziehen.

### Wie reiche ich meinen Antrag auf Beschäftigung als Hilfskraft ein?

Herzlich Willkommen im e-Portal der Universität Wuppertal.

Hier haben Sie die Möglichkeit, zu der für Sie vorgesehenen Stellenbesetzung einen Antrag zu erstellen und elektronisch beim Personaldezernat einzureichen.

Der gesamte Einstellungsprozess läuft wie folgt ab:

### Einstellungsantrag stellen

Antrad steller

Hier finden Sie die Stellen, die aktuell für Sie relevant sind

SHK, vom 01.10.2021 bis 31.03.2022, Fk 3 (Fk 3) Samira Lettgen, Beschäftigungsumfang: 9 Wochenstunden

## e-Portal – Antrag stellen

|                                                                                                    | Antrag stellen                                                                                                    |
|----------------------------------------------------------------------------------------------------|----------------------------------------------------------------------------------------------------|
|                                                                                                    | Bitte bestätigen Sie, dass Sie zu der folgende Maßnahme einen Antrag stellen möchten                                     |
|                                                                                                    | SHK, vom 01.10.2021 bis 31.03.2022, Fk 3 (Fk 3) Samira Lettgen,<br>Beschäftigungsumfang: 9 Wochenstunden<br>Vertragstyp: |
| Bitte wählen Sie nun den<br>entsprechenden Vertragstyp aus<br>und klicken Sie den Button<br>"Antrag stellen". | Select                                                                                                    |

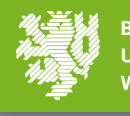

## Definition der einzelnen Vertragstypen

- 1. Aufstockung = Stundenaufstockung eines bereits laufenden Vertrages oder weiterer Vertrag parallel zu einem bereits abgeschlossenen Vertrag
- 2. Neu = Ersteinstellung an der BUW oder letzte Beschäftigung an der BUW liegt mehr als ein Jahr zurück
- 3. Neueinst. HK nach Beschäftigung als Tarifbeschäftigte\*r = vormals/derzeit als Tarifbeschäftigte\*r gemäß TV-L (Aushilfsangestellte\*r u. Ä.) an der BUW beschäftigt und nun Ersteinstellung als Hilfskraft
- 4. SHK zu WHF nach BA-Abschluss = vormals/derzeit als SHK beschäftigt und nun Einstellung als WHF wegen bevorstehendem oder bereits absolviertem BA-Abschluss
- 5. WHF zu WHK nach MA-Abschluss = vormals/derzeit als WHF beschäftigt und nun Einstellung als WHK wegen bevorstehendem oder bereits absolviertem MA-Abschluss
- 6. Weiterbeschäftigung = Weiterbeschäftigung <u>ohne</u> Unterbrechung zum Vorvertrag in derselben Beschäftigungskategorie (SHK/WHF/WHK)
- 7. Wiedereinstellung = Weiterbeschäftigung <u>mit</u> mindestens einem Tag Unterbrechung zum Vorvertrag in derselben Kategorie (SHK/WHF/WHK)

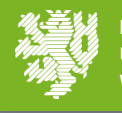

## e-Portal – Antrag: Prozessablauf

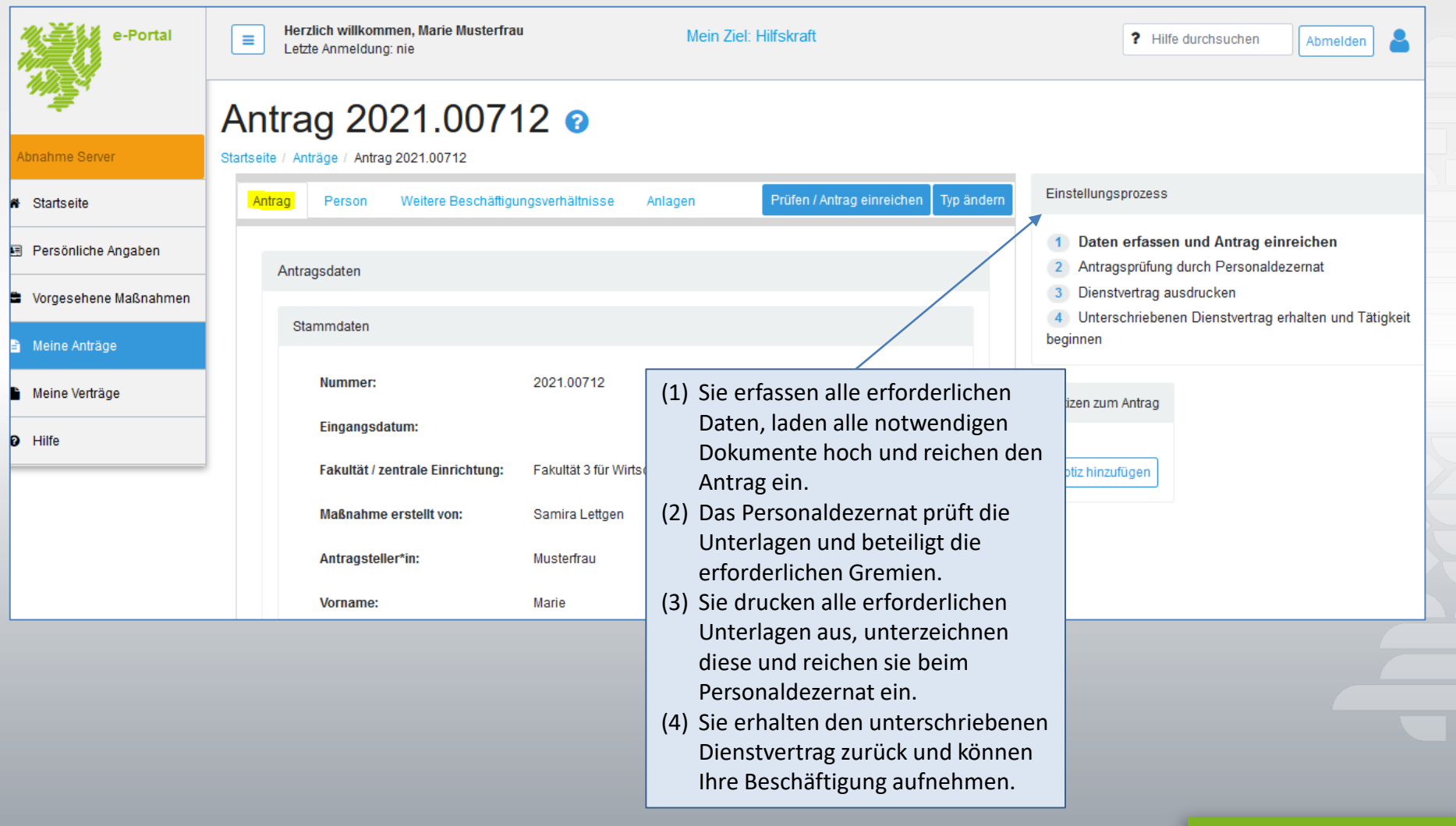

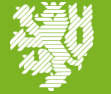

## e-Portal – Antrag: Stammdaten

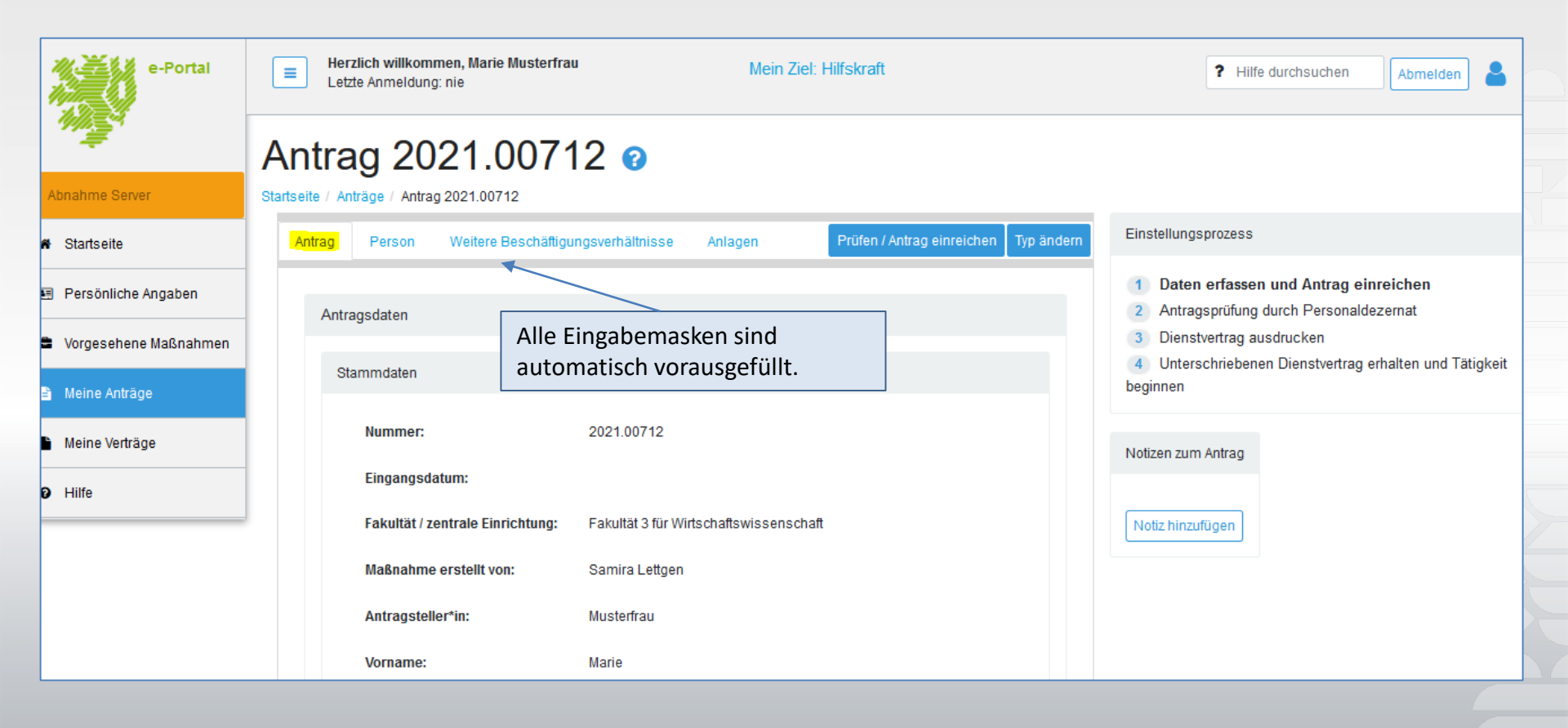

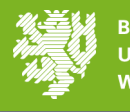

## e-Portal – Antrag: Angaben zur Person

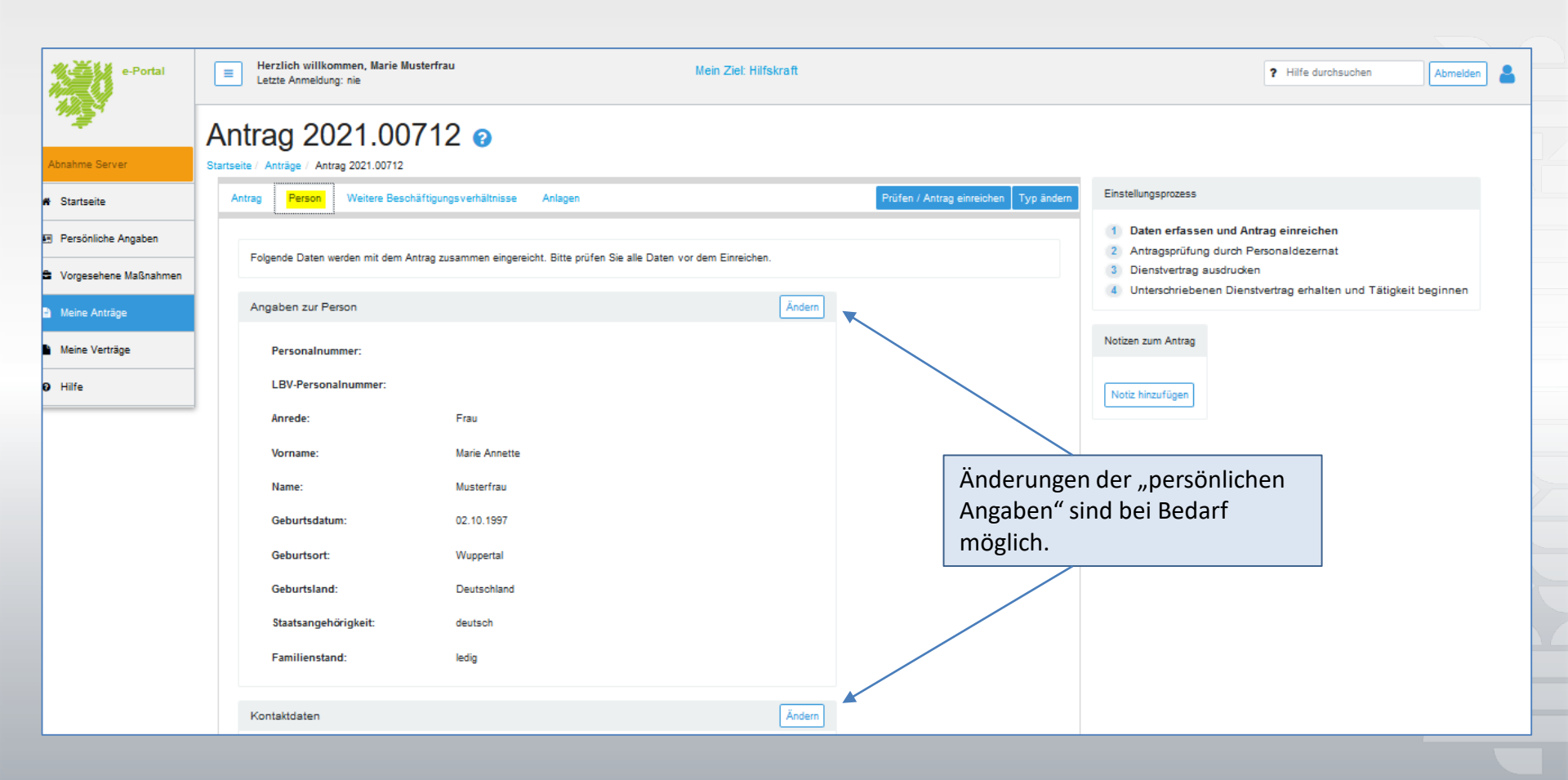

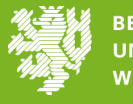

## e-Portal – Antrag: Weitere Beschäftigungsverhältnisse

| e-Portal                | Herzlich willkommen, Marie Musterfrau     Mein Ziel: Hilfskraft       Letzte Anmeldung: nie     Mein Ziel: Hilfskraft                                                                                                    | ? Hilfe durchsuchen Abmeiden                                     |
|-------------------------|----------------------------------------------------------------------------------------------------|------------------------------------------------------------------|
|                         | Antrag 2021.00712 👩                                                                                                    |                                                                  |
| Abhanne Server          | Startsette / Antrage / Antrag 20/21.00/12                                                                                                    |                                                                  |
| # Startseite            | Antrag Person Weitere Beschäftigungsverhältnisse Anlagen Prüfen / Antrag einreichen Typ ändern                                                                                                    | Einstellungsprozess                                              |
| Tel Parcéntinha Ananhan |                                                                                                    | 1 Daten erfassen und Antrag einreichen                           |
| Personiiche Angaben     | Folgende Daten zu weiteren Beschäftigungsverhältnissen werden mit dem Antrag zusammen eingereicht. Bitte prüfen Sie alle Daten vor dem Einreichen.                                                                                                    | 2 Antragsprüfung durch Personaldezernat                          |
| Vorgesehene Maßnahmen   |                                                                                                    | 3 Dienstvertrag ausdrucken                                       |
| Meine Anträge           | Vorherige / weitere Beschäftigungsverhältnisse                                                                                                    | 4 Unterschriebenen Dienstvertrag erhalten und Tätigkeit beginnen |
| Meine Verträge          | Ich habe bereits als Hilfskraft gearbeitet und / oder übe gleichzeitig noch eine weitere Beschäftigung aus                                                                                                    | Notizen zum Antrag                                               |
| € Hilfe                 | Ja                                                                                                    | Notiz hinzufügen                                                 |
|                         | Bitte hinterlegen Sie hier Informationen zu weiteren Beschäftigungsverhältnissen<br>• geben Sie an, wo und wann Sie bereits als Hilfskraft gearbeitet haben<br>• geben Sie an, ob Sie zusätzlich zu Ihrer Tätigkeit an der Bergischen Universität Wuppertal ein weiteres<br>Beschäftigungsverhältnis haben<br>• Bitte alle Beschäftigungen auflisten. | n der "weiteren<br>Ingsverhältnisse"<br>darf möglich.            |
|                         | Beschäftigung als studentische / wissenschaftliche Hilfskraft   Position hinzufügen                                                                                                    |                                                                  |
|                         |                                                                                                    |                                                                  |
|                         | Weitere Beschäftigungsverhältnisse                                                                                                    |                                                                  |
|                         | 01.08.2021 - Edeka / Einzenhandel 5 Std./Woohe 200,00 € ■                                                                                                    | -                                                                |
|                         | Position hinzufügen                                                                                                    |                                                                  |

Wichtig: Falls es sich um einen Folgevertrag handelt, ist/sind Ihr/e vorherige/r (oder aktuell laufende/r) Vertrag/Verträge unter "Beschäftigung als stud./wiss. Hilfskraft" zwingend einzutragen.

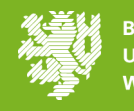

## e-Portal – Antragsanlagen

| e-Portal                                     |                                                                                                    | Herzlich willkommen, Marie Musterfrau<br>Letzte Anmeldung: nie                              | HINWEIS: Die Anlagen können je nach<br>Vertragsart (SHK, WHF, WHK) und<br>Vertragstyp (Neu, Weiterbeschäftigung<br>etc.) variieren. | ? Hilfe durchsuchen Abmelden 💄                                                    |
|----------------------------------------------|----------------------------------------------------------------------------------------------------|---------------------------------------------------------------------------------------------|----------------------------------------------------------------------------------------------------|-----------------------------------------------------------------------------------|
|                                              | A                                                                                                    | ntrag 2021.00712                                                                            | 0                                                                                                    |                                                                                   |
| Abnahme Server                               | Star                                                                                                    | tseite / Anträge / Antrag 2021.00712                                                        |                                                                                                    |                                                                                   |
| # Startseite                                 |                                                                                                    | Antrag Person Weitere Beschäftigungsverhält                                                 | hisse Anlagen Prüfen / Antrag einreichen                                                                                            | Typ ändern Einstellungsprozess                                                    |
| Persönliche Angaben                          |                                                                                                    |                                                                                             |                                                                                                    | 1 Daten erfassen und Antrag einreichen<br>2 Antragsprüfung durch Personaldezernat |
| Vorgesehene Maßnahmen                        |                                                                                                    | Anlagen zum Antrag 💡                                                                        |                                                                                                    | 3 Dienstvertrag ausdrucken                                                        |
| Meine Anträge                                | Folgende Dokumente sind dem Antrag beizufügen. Einige davon sind zum Download und Ausfüllen hinterlegt, andere müssen als Kopie in<br>Papierform beigelegt werden |                                                                                             |                                                                                                    |                                                                                   |
| Meine Verträge                               |                                                                                                    | Hinweis: Für das Hochladen sind nur Dokumente in<br>Elektronische Pflichtanlagen zum Antrag | PDF-Format zugelassen.                                                                                                    | Notizen zum Antrag                                                                |
| 😧 Hilfe                                      |                                                                                                    | Identitätsnachweis                                                                          |                                                                                                    | Notiz hinzufügen                                                                  |
|                                              |                                                                                                    | 1                                                                                           | + Anlage hinzufüge                                                                                                    | en                                                                                |
|                                              |                                                                                                    | Aufenthaltstitel - nur erforderlich für Nich                                                | t-FU-Bürger                                                                                                    |                                                                                   |
|                                              |                                                                                                    |                                                                                             | + Anlage hinzufüg                                                                                                    | en                                                                                |
| Zusätzliche elektronische Anlagen zum Antrag |                                                                                                    |                                                                                             |                                                                                                    |                                                                                   |
| /                                            |                                                                                                    |                                                                                             |                                                                                                    |                                                                                   |
|                                              |                                                                                                    |                                                                                             | + Anlage hinzufüg                                                                                                    | 2n                                                                                |

Bei einer Neueinstellung ist z. B. das Hochladen eines Identitätsnachweises erforderlich.

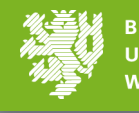

## e-Portal – Antrag einreichen

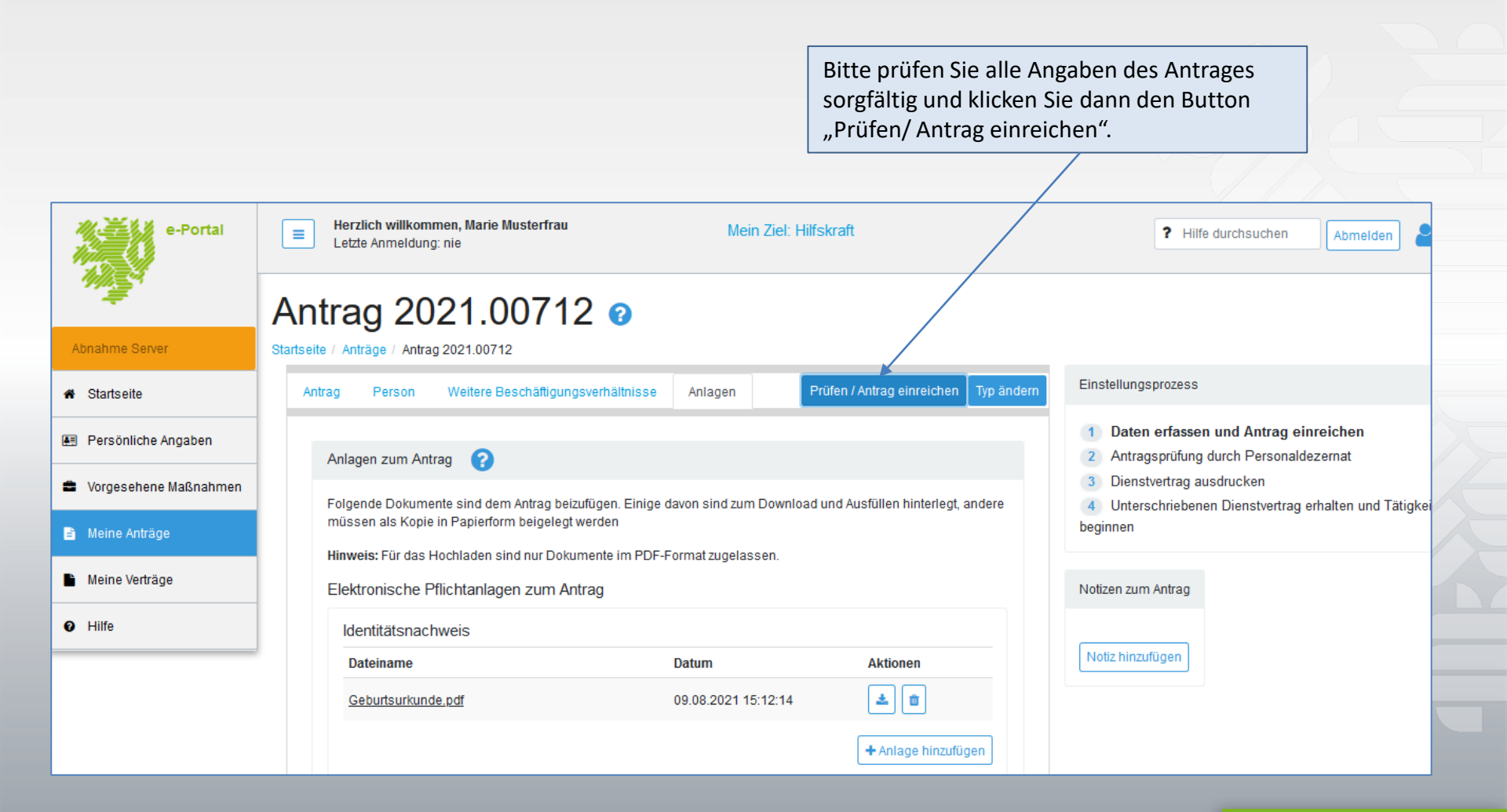

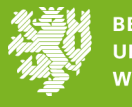

## e-Portal – Verpflichtungserklärung

#### Antrag einreichen

## Der Antrag ist vollständig und kann fristgerecht eingereicht werden

Bitte bestätigen Sie die folgenden Hinweise, bevor Sie den Antrag einreichen.

Ich versichere die Richtigkeit der von mir gemachten Angaben, insbesondere hinsichtlich der Staatsangehörigkeit

Ich verpflichte mich, Änderungen des Familienstandes, der Bankverbindung, des Studienplatzes, der Aufnahme einer Nebentätigkeit sowie insbesondere den Abschluss des Hochschulstudiums unverzüglich und unaufgefordert dem Dezernat 4.1.2. anzuzeigen

Ich wurde davon in Kenntnis gesetzt, dass die geforderten Unterlagen benötigt werden und eine möglichst reibungslose Abwicklung der Lohnzahlungen nur gewährleistet werden kann, wenn die Anträge einschließlich aller nötigen Anlagen mindestens 2 Wochen vor Vertragsbeginn im Dezernat 4.1.2 vorliegen

Ich wurde darüber informiert, dass ich die Arbeit erst aufnehmen darf, wenn ich den von den Mitarbeiter\*innen des Personaldezernates (Dez. 4.1.2) unterschriebenen Arbeitsvertrag erhalten habe.

Das von den Verantwortungsträgern innerhalb der Hochschule besondere Beschäftigungsbeschränkungen und -verbote - insbesondere bei bestehender Schwangerschaft - nach dem Mutterschutzgesetz zu beachten sind, habe ich zur Kenntnis genommen. Hierzu ist die unverzügliche Anzeige über eine bestehende Schwangerschaft an das Dezernat 4.1.1 der Hochschulverwaltung notwendig

reichen Abbrechen

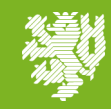

BERGISCHE UNIVERSITÄT WUPPERTAL

Bitte lesen Sie sich die Punkte aufmerksam durch, bestätigen diese per Mausklick und klicken den Button "Antrag einreichen".

## e-Portal – Bestätigung über Antragsprüfung

Sie erhalten die Bestätigung, dass der Antrag nun im Personaldezernat bearbeitet wird. Sofern der Antrag von Ihnen überarbeitet werden muss, werden Sie per E-Mail darüber informiert.

### Antrag eingereicht

### Ihr Antrag wurde eingereicht

Sie haben Ihren Antrag nun zur Prüfung an das Personaldezernat 4.1.2 weitergeleitet. Die Prüfung nimmt in der Regel 2-4 Wochen Zeit in Anspruch.

Nach Abschluss der Antragsprüfung werden Sie per E-Mail informiert. Danach müssen Sie hier im System Ihren Dienstvertag sowie alle weiteren erforderlichen Anlagen herunterladen und ausdrucken. Anlagen, die Sie außerdem in Kopie beifügen müssen, werden Ihnen auch an dieser Stelle genannt.

Sofern der Antrag von Ihnen überarbeitet werden muss, werden Sie ebenfalls per E-Mail darüber informiert.

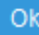

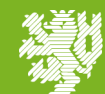

# e-Portal – Übersicht und Download der Anlagen

| e-Portal              | =       | Herzlich willkommen, Marie Musterfrau Mein Z<br>Letzte Anmeldung: 10.08.2021                                                                                 | iel: Hilfskraft                        |                                        | ? Hilfe durchsuchen Abmelden                                        |
|-----------------------|---------|----------------------------------------------------------------------------------------------------|----------------------------------------|----------------------------------------|---------------------------------------------------------------------|
|                       | Ar      | ntrag 2021.00714 🥑                                                                                                    |                                        |                                        |                                                                     |
| Abnahme Server        | Startse | ite / Anträge / Antrag 2021.00714                                                                                                    |                                        |                                        |                                                                     |
| Startseite            | A       | ntrag Person Weitere Beschäftigungsverhältnisse Anlagen                                                                                                    |                                        | Einstellungs                           | prozess                                                             |
| 🗉 Persönliche Angaben |         |                                                                                                    |                                        | 1 Daten<br>2 Antra                     | erfassen und Antrag einreichen<br>Igsprüfung durch Personaldezernat |
| Vorgesehene Maßnahmen |         |                                                                                                    |                                        | 3 Dienst                               | tvertrag ausdrucken                                                 |
| Meine Anträge         |         | Hinweis: Die im Folgenden aufgeführten Dokumente werden erst relevant, wenn der Antr<br>wurde                                                                | ag im Personaldezernat geprüft und fre | igegeben 4 Unters                      | schnebenen Dienstvertrag ernalten und Tatigkeit beginnen            |
| Meine Verträge        |         | Dienstvertrag<br>SHK-Vertrag (bitte in 2-facher Ausfertigung vorlegen)                                                                                       | Aktionen                               | Notizen zum                            | n Antrag                                                            |
| 9 Hilfe               |         | Vorlagen für Anlagen zum Dienstvertrag                                                                                                    | Aktionen                               | Notiz hinzu                            | ufügen                                                              |
|                       | 1       | Nebenabrede (in 2-facher Ausfertigung, falls relevant / beschäftigt unter 450 €)                                                                             | <b>±</b>                               |                                        |                                                                     |
|                       |         | Statuserklärung zur Prüfung der Sozialversicherung und Zusatzversorgung (LBV)                                                                                |                                        | Sie haben nun die                      | Möglichkeit, sich einen                                             |
|                       |         | Weitere Pflichtanlagen für den Dienstvertrag                                                                                                    |                                        | Überblick über die                     | einzureichenden Unterlagen                                          |
|                       |         | Studienbescheinigung in zweifacher Ausfertigung mit Angabe des Studiengangs und<br>Studiensemesters für das Semester, in dem die Tätigkeit aufgenommen wird. | Bitte in Papierform beilegen           | zu verschaffen und                     | l können diese auch schon<br>terzeichnen und an das                 |
|                       |         | Für NICHT-EU-Bürger: Kopie des aktuellen Aufenthaltstitels (einschließlich eventueller<br>Ausnahmegenehmigungen)                                             | Bitte in Papierform beilegen           | Personaldezernat<br>besonders bei kurz | weiterleiten. Dies bietet sich                                      |
|                       |         |                                                                                                    |                                        | Bitte beachten Sie,                    | , dass der endgültige                                               |
|                       |         |                                                                                                    |                                        | Vertragsabschluss                      | erst nach vollständiger                                             |
|                       |         |                                                                                                    |                                        | Prüfung durch das                      | Personaldezernat und der                                            |

Zustimmung der Gremien erfolgt!

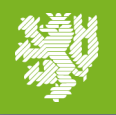

# e-Portal – Antrag zur Überarbeitung zurückerhalten

Sollten Ihre Angaben unvollständig oder fehlerhaft sein, erhalten Sie den Antrag zwecks Überarbeitung von dem Personaldezernat zurück. Sie werden per E-Mail benachrichtigt.

Sehr geehrte\*r Marie Musterfrau,

der von Ihnen eingereichte Antrag wurde vom Personaldezernat an <mark>Sie zur Überarbeitung zurückgesandt.</mark> Bitte gehen Sie ins <u>e-portal uni-wuppertal de</u> und lesen die für Sie angelegte Notiz. In dieser wird erklärt, wo der Antrag überarbeitet werden muss.

Wenn es sich um Korrekturen der persönlichen Daten handelt, dann nehmen Sie diese bitte an der entsprechenden Stelle im Rahmen des Menüs "Persönlichen Angaben" vor. Sollte ein Dokument nicht oder nicht korrekt hochgeladen sein, dann können Sie dies im Antrag (im Menüpunkt "Meine Anträge" den Antrag auswählen) im Reiter "Anlagen" korrigieren. Nachdem Sie die Korrekturen vorgenommen haben klicken Sie bitte auf das blau unterlegte Feld "Antrag erneut einreichen" oben rechts. Ab dem Zeitpunkt in dem der Antrag erneut eingereicht wurde, werden alle Änderungen, die Sie bei den persönlichen Daten vorgenommen haben auch in dem Antrag sichtbar.

Vielen Dank Ihr e-Portal der Bergischen Universität Wuppertal

Beachten Sie bitte, dass es sich bei dieser E-Mail um eine automatisch generierte E-Mail des Systems handelt. Antworten auf diese E-Mail werden nicht abgerufen und auch nicht weitergeleitet. Bei inhaltlichen Fragen wenden Sie sich bitte an Ihre Ansprechpartner\*innen in der Fakultät bzw. Zentralen Einrichtung. Für technische Fragen zum e-Portal steht Ihnen der Support unter eportal@uniwuppertal.de zur Verfügung.

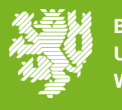

## e-Portal – Antrag überarbeiten

Zur Überarbeitung Ihres Antrages melden Sie sich bitte gemäß E-Mail im e-Portal an.

| e-Portal              | Herzlich willkommen, Marie Musterfrau         Mein Ziel: Hilfskraft           Letzte Anmeldung: 29.03.2022         Mein Ziel: Hilfskraft                                                                            | ? Hilfe duro                                                                                                    |  |  |  |  |  |  |
|-----------------------|----------------------------------------------------------------------------------------------------|----------------------------------------------------------------------------------------------------|--|--|--|--|--|--|
| Startseite 🛛          |                                                                                                    |                                                                                                    |  |  |  |  |  |  |
| Abnahme Server        | Mein Ziel: Hilfskraft                                                                                                    | In diesem Modus stellt das e-Portal Stellenangebote dar, die sich auf<br>studentische und wissenschaftliche Hilfskräfte beziehen. |  |  |  |  |  |  |
| 🕋 Startseite          |                                                                                                    |                                                                                                    |  |  |  |  |  |  |
| Persönliche Angaben   | Wie reiche ich meinen Antrag auf Beschäftigung als Hilfskraft ein?                                                                                                    | Einstellungsantrag stellen<br>Hier finden Sie die Stellen, die aktuell für Sie relevant sind                                      |  |  |  |  |  |  |
| Vorgesehene Maßnahmen | Hier haben Sie die Möglichkeit, zu der für Sie vorgesehenen Stellenbesetzung einen Antrag zu erstellen und<br>elektronisch beim Personaldezernat einzureichen. Eine Anleitung zur Antragsannahme erhalten Sie hier. | (aktuell keine vorhanden)                                                                                                    |  |  |  |  |  |  |
| Le Meine Anträge      | Der gesamte Einstellungsprozess läuft wie folgt ab:                                                                                                    | <sup>2</sup> Laufende Anträge                                                                                                    |  |  |  |  |  |  |
| Meine Verträge        | Persönliche Angaben erfassen                                                                                                    | Diese von Ihnen gestellten Anträge erfordern Ihre Aufmerksamkeit                                                                  |  |  |  |  |  |  |
| <b>9</b> Hilfe        | 3 Antrag einreichen                                                                                                    | 2022.00016 WHF, Fk 3 - Antrag zur Überarbeitung (Antragsteller*in)                                                                |  |  |  |  |  |  |

Rufen Sie Ihren Antrag und die für Sie hinterlegte Notiz durch Klicken des entsprechenden Antrages im rechten Lesebereich auf.

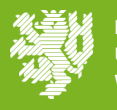

## e-Portal – Antrag überarbeiten

|                                    | Änderungen der Persönlichen Angaben v                                                                 | werden                                                                                                    |
|------------------------------------|----------------------------------------------------------------------------------------------------|----------------------------------------------------------------------------------------------------|
| e-Portai                           | vorgenommen. Fehlende Anlagen werde<br>innerhalb des Antrages hochgeladen.                            | en                                                                                                    |
| Abnahme Server                     | Startsoffe / Antrag 2022.00018                                                                        | Prüfen / Antrag einreichen Einstellungsprozess                                                                                                    |
| Startseite     Persönliche Angaben | Antragsdaten                                                                                          | Dienstvertrag ausdrucken         1         Daten erfassen und Antrag einreichen           2         Antragsprüfung durch Personaldezernat           3         Dienstvertrag ausdrucken |
| 🗟 Vorgesehene Maßnahmen            | Wenn Sie den Antrag erneut einreichen, werden die aktualisierten perso<br>hinzugefügt und eingereicht | önlichen Angaben zu Person, Werdegang etc. automatisch zum Antrag  Unterschriebenen Dienstvertrag erhalten und Tätigkeit beginnen                                                      |
| 🖹 Meine Anträge                    | Maßnahme PBP-23828                                                                                    | Notizen zum Antrag                                                                                                    |
| Meine Verträge                     | PBP-ID PBP-23828                                                                                      | Prounix Personaldezernat, 29.03.2022                                                                                                    |
| P Hilfe                            | Bezeichnung: finder Sie                                                                               | Lesebereich Ihres Antrages<br>Hallo Frau Musterfrau,                                                                                                    |
|                                    | Einrichtung: hinterlegte                                                                              | Notiz. Sie haben via und reichen kerung im Anschluss erneut ein.                                                                                                    |
|                                    | Einrichtungsverantwortlich: Klicken der                                                               | Schaltfläche "Notiz Viele Grüße, Ihr Personaldezernat                                                                                                    |
|                                    | zeitraum: hinzufügen                                                                                  | "ebenfalls die Möglichkeit                                                                                                    |
|                                    | Maßnahme erstellt von:                                                                                | zu verfassen.                                                                                                    |
|                                    | Beschäftigungsumfang: 01.10.2022 - 31.03                                                              | .2023 5 Wochenstunden                                                                                                    |

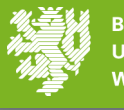

## e-Portal – Antrag überarbeiten

|                                   | Person 🛛                                |                           |                                                                |
|-----------------------------------|-----------------------------------------|---------------------------|----------------------------------------------------------------|
| Abnahme Server                    | Startseite / Person                     |                           |                                                                |
| 😭 Startseite                      | Persönliche Daten     Studentische / Wi | ssenschaftliche Daten     | CLBV 2: Status Ovorherige / weitere Beschäftigungsverhältnisse |
| Persönliche Angaben               | Hochschulabschluss ?                    |                           | Ändern                                                         |
| Vorgesehene Maßnahmen             | Hochschulabschluss:                     | Bachelor (Universität)    |                                                                |
| Meine Anträge                     | Hochschule:                             | Uni Wuppertal             | relevanten Kategorie vor und                                   |
| Le Meine Verträge                 | Datum des Abschlusses:                  | 28.02.2022                | speichern die Änderungen via Klicken<br>des Buttons Speichern" |
| Hilfe     2                       | Studiengang:                            | Wirtschaftswissenschaften | des battons "spelenen .                                        |
| Rufen Sie den Antra               | Studium ?                               |                           | Ändern                                                         |
| zur erneuten<br>Einreichung unter | Geplanter Hochschulabschluss:           | Master Universität        |                                                                |
| dem Menüreiter                    | Studiengang:                            | Wirtschaftswissenschaften |                                                                |
| "Meine Antrage uu                 | Aktuelles Semester:                     | 2                         |                                                                |
|                                   | Studienbeginn:                          | 01.10.2021                |                                                                |
|                                   | vorauss. bis:                           | 31.03.2024                | Seciebon Abbrochen                                             |
|                                   | Matrikelnummer:                         | 1234567                   | Sperchen                                                       |

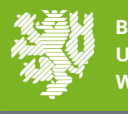

## e-Portal – Antrag nach Überarbeitung einreichen

| e-Portal              | Herzlich     Letzte A | Alle unter dem M<br>"Persönliche Ang<br>Daten werden n<br>Antrag hinzugefü<br>Einreichung des | Venüreiter<br>gaben" aktualisierten<br>un automatisch zum<br>ügt. Zur erneuten<br>Antrages klicken Sie | lilfskraft                                    |                                       | ? Hilfe durchsuchen                                                                                       | Abmelden                  |  |
|-----------------------|-----------------------|-----------------------------------------------------------------------------------------------|----------------------------------------------------------------------------------------------------|-----------------------------------------------|---------------------------------------|----------------------------------------------------------------------------------------------------|---------------------------|--|
| Abnahme Server        | Antrag                | den Button "Prü                                                                               | fen/Antrag                                                                                             | Prüfen / Antrag einreichen                    | Einstellungsprozess                   |                                                                                                    |                           |  |
| A Startseite          |                       | einreichen".                                                                                  |                                                                                                    |                                               | Datas orfages                         | n und Antron ciproichen                                                                                   |                           |  |
| E Dereönliche Angeben | A                     |                                                                                               |                                                                                                    |                                               | 2 Antraosprüfuno                      | durch Personaldezernat                                                                                    |                           |  |
| Personicite Angaben   | Antrag                | Isdaten                                                                                       |                                                                                                    | Dienstvertrag ausdrucken                      | 3 Dienstvertrag au                    | usdrucken                                                                                                 |                           |  |
| Vorgesehene Maßnahmen | Wenn S<br>hinzug      | Sie den Antrag erneut einreichen, wer<br>efügt und eingereicht                                | den die aktualisierten persönlichen Angaben zu                                                         | Person, Werdegang etc. automatisch zum Antrag | 4 Unterschrieben                      | en Dienstvertrag erhalten und Tä                                                                          | itigkeit beginnen         |  |
| 🖹 Meine Anträge       | Maß                   | nahme PBP-23828                                                                               |                                                                                                    |                                               | Notizen zum Antrag                    |                                                                                                    |                           |  |
| Meine Verträge        |                       | PBP-ID                                                                                        | PBP-23828                                                                                              |                                               | Prounix Personald                     | ezernat, 29.03.2022                                                                                       |                           |  |
| Hilfe                 |                       | Bezeichnung:                                                                                  | Weiterbeschäftigung planen: Musterfrau,                                                                | Marie Annette                                 | Hallo Frau Muster                     | ffrau,                                                                                                    |                           |  |
|                       |                       | Einrichtung:                                                                                  | VWL, insb. Makroökonomische Theorie u                                                                  | und Politik                                   | Angaben" Ihre Da<br>und reichen Ihrer | i Sie unter dem Menureiter "Perso<br>aten zum Studium (Semester, Beg<br>i Antrag im Anschluss erneut ein. | oniicne<br>ginn und Ende) |  |
|                       |                       | Einrichtungsverantwortlich:                                                                   | Welfens                                                                                                |                                               | Viele Grüße, Ihr F                    | Personaldezernat                                                                                          |                           |  |
|                       |                       | Zeitraum:                                                                                     | 01.10.2022 - 31.03.2023 (Laufzeit fix)                                                                 |                                               | für alle sichtbar                     |                                                                                                    |                           |  |
|                       |                       | Maßnahme erstellt von:                                                                        | Samira Lettgen                                                                                         |                                               | Notiz hinzufügen                      |                                                                                                    |                           |  |
|                       |                       | Beschäftigungsumfang:                                                                         | 01.10.2022 - 31.03.2023 5 Wochenstund                                                                  | den                                           |                                       |                                                                                                    |                           |  |

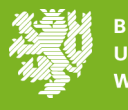

BERGISCHE UNIVERSITÄT WUPPE<u>RTAL</u>

## e-Portal – Benachrichtigung über Einreichung des Dienstvertrages

Nach erfolgreicher Antragsprüfung durch das Personaldezernat erhalten Sie eine E-Mail mit der Information, dass der Vertrag zum Ausdruck und zur Unterschrift bereit liegt.

Sehr geehrte\*r Marie Musterfrau,

Ihr Antrag wurde nun vom Personaldezernat bearbeitet. Bitte gehen Sie ins <u>e-Portal</u> und drucken dort den **Dienstvertrag** (zweifach) plus aller notwendigen Anlagen aus. Bitte unterschreiben Sie dann die Verträge sowie die Anlagen (soweit erforderlich) und schicken alles auf dem Postweg zum Dez. 4.1.2 (Personaldezernat), z.Hd. Ihrer Sachbearbeiterin. Den Namen der zuständigen Sachbearbeiterin finden Sie in ihrem Antrag (in den Antragsdaten unter "Zuständig").

Sie erhalten daraufhin wenige Tage später ein unterschriebenes Exemplar des Vertrages zurück, welches per Hauspost in Ihre Fakultät/Zentrale Einrichtung geschickt wird. Sobald Sie diesen bekommen haben, dürfen Sie Ihre Arbeit wie im Vertrag angegeben aufhehmen.

#### Vielen Dank Ihr e-Portal der Bergischen Universität Wuppertal

Beachten Sie bitte, dass es sich bei dieser E-Mail um eine automatisch generierte E-Mail des Systems handelt. Antworten auf diese E-Mail werden nicht abgerufen und auch nicht weitergeleitet.

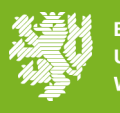

## e-Portal – Vertrag ausdrucken und versenden

|                       | Letzte Anmeldung: 09.08.2021                                             | r Thile durchsuchen Abmelden                                                                                                    |
|-----------------------|--------------------------------------------------------------------------|----------------------------------------------------------------------------------------------------|
|                       | Startseite 💡                                                             |                                                                                                    |
| Startseite            | Mein Ziel: Hilfskraft                                                    | In diesem Modus stellt das e-Portal Stellenangebote dar,<br>die sich auf studentische und wissenschaftliche<br>Hilfskräfte beziehen. |
| Persönliche Angaben   |                                                                          |                                                                                                    |
| Vorgesehene Maßnahmen | Wie reiche ich meinen Antrag auf Beschäftigung als Hilfskraft ein?       | Einstellungsantrag stellen<br>Hier finden Sie die Stellen, die aktuell für Sie relevant sind                                         |
| Meine Anträge         | Herzlich Willkommen im e-Portal der Universität Wuppertal.               | (aktuell keine vorhanden)                                                                                                    |
| Meine Verträge        | Antrag zu erstellen und elektronisch beim Personaldezernat einzureichen. |                                                                                                    |
| Hilfe                 | Der gesamte Einstellungsprozess läuft wie folgt ab:                      | Laufende Anträge<br>Diese von Ihnen gestellten Anträge erfordern Ihre Aufmerksamkeit                                                 |
|                       | <ul> <li>2 Antrag stellen</li> <li>3 Antrag einreichen</li> </ul>        | 2021.00712 SHK, Fk 3 - Vertragsunterlagen unterschriftsreif (Ausdrucken und Einreichen durch Antragsteller*in)                       |
|                       | 4 Antragsprüfung durch das Personaldezernat                              |                                                                                                    |

Unterlagen herunterladen und ausdrucken.

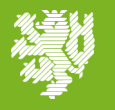

## e-Portal – Vertrag ausdrucken und versenden

| e-Portal                | Herzlich willkommen, Marie Musterfrau         Mein Ziel: Hilfskraft           Letzte Anmeldung: 09.08.2021         Mein Ziel: Hilfskraft                                          | Hilfe durchsuchen     Abme                                                        |
|-------------------------|----------------------------------------------------------------------------------------------------|-----------------------------------------------------------------------------------|
|                         | Antrag 2021.00712 🥑                                                                                                    |                                                                                   |
| ver                     | Startseite / Anträge / Antrag 2021.00712                                                                                                    |                                                                                   |
| 2                       | Antrag Person Weitere Beschäftigungsverhältnisse Anlagen                                                                                                    | Einstellungsprozess                                                               |
| iche Angaben            |                                                                                                    | 1 Daten erfassen und Antrag einreichen<br>2 Antragsprüfung durch Personaldezernat |
| sehene Maßnahmen        | Dienstvertrag und zugenonige Anlagen                                                                                                    | 3 Dienstvertrag ausdrucken                                                        |
|                         | Hinweis: Die im Folgenden aufgeführten Dokumente werden erst relevant, wenn der Antrag im Personaldezernat geprüft und freigegeben wurde<br>Dienstvertran                         | <ol> <li>Unterschriebenen Dienstvertrag erhalten und Tätigkeit beginne</li> </ol> |
| e Antrage<br>e Verträge | SHK-Vertrag (bitte in 2-facher Ausfertigung vorlegen)                                                                                                    | Notizen zum Antrag                                                                |
|                         | Vorlagen für Anlagen zum Dienstvertrag Aktionen                                                                                                    |                                                                                   |
|                         | Nebenabrede (in 2-facher Ausfertigung, falls relevant / beschäftigt unter 450 €)                                                                                                  | Diese Unterlagen sind durch Klicken des                                           |
|                         | Erklärung zur Übernahme der Pauschalsteuer (sofern Sie in der im LBV-Formular bei den Steuermerkmalen<br>die Pauschalversteuerung gewünscht haben)                                | jeweiligen Aktionsbuttons herunterzuladen,                                        |
|                         | Gelöbnis (nur falls zuvor keine Beschäftigung an der BUW)                                                                                                    | auszudrucken und zu unterschreiben. Bitte                                         |
|                         | Persönliche Angaben zur Neueinstellung in 2-facher Ausfertigung                                                                                                    | beachten Sie, dass einige Vordrucke in                                            |
|                         | Verpflichtung zum Datenschutz                                                                                                    | mehrfacher Ausfertigung einzureichen sind.                                        |
|                         | Statuserklärung zur Prüfung der Sozialversicherung und Zusatzversorgung (LBV)                                                                                                    |                                                                                   |
|                         | Anzeige einer Nebentätigkeit (falls vorhanden) mit Unterschrift des Dekans und Bescheinigung des anderen Arbeitgebers über die wöchentliche Stundenzahl und Höhe der Vergütung    |                                                                                   |
|                         | Weitere Pflichtanlagen für den Dienstvertrag<br>Studienbescheinigung in zweifacher Ausfertigung mit Angabe des Studiengangs und Studiensemesters für Bitte in Papierform beilegen |                                                                                   |

Alle weiteren Pflichtanlagen für den Dienstvertrag müssen unbedingt eingereicht werden. Ihr Vertrag kann erst nach dem Vorliegen aller Unterlagen abgeschlossen werden!

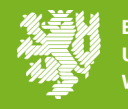

## e-Portal - Vertragsabschluss

Sobald das Personaldezernat Ihre Unterlagen vollständig erhalten hat, wird Ihr Vertrag abschließend bearbeitet. Im e-Portal erscheint nun der Status "Dienstvertrag abgeschlossen". Sie erhalten kurz darauf Ihre unterzeichnete Vertragsausfertigung und können Ihre Beschäftigung gemäß Dienstvertrag aufnehmen.

| e-Portal              | E Herz           | lich willkommen, M<br>e Anmeldung: 10.08.2 | <b>arie Musterfrau</b><br>2021            |                            | Mein Ziel: Hi          | lfskraft         |                     |           |                 | ,                             | ? Hilfe                     | e durchsuchen                  | Abmelden      |
|-----------------------|------------------|--------------------------------------------|-------------------------------------------|----------------------------|------------------------|------------------|---------------------|-----------|-----------------|-------------------------------|-----------------------------|--------------------------------|---------------|
|                       | Abge             | bgeschlossene Verträge 🤢                   |                                           |                            |                        |                  |                     |           |                 |                               |                             |                                |               |
| Abnahme Server        | Startseite / Abg | jeschlossene Verträg                       | e                                         |                            |                        |                  |                     |           |                 |                               |                             |                                |               |
| # Startseite          |                  |                                            |                                           |                            |                        |                  |                     |           |                 |                               |                             |                                | Exportieren - |
| E Persönliche Angaben | Neue Suche       | e • Suche speiche                          | Tabelle durchsuchen                       | Weitere Filteroptio        | nen +                  |                  |                     |           |                 |                               |                             |                                | ~             |
| Vorgesehene Maßnahmen | Nummer *         | Eingangsdatum<br>\$                        | Fakultät / zentrale Einrichtung 🕈         | Maßnahme erstellt<br>von ≑ | Antragsteller*in<br>\$ | Vorname 🖨        | E-Mail 🗢            | PBP-ID    | Antragstyp<br>¢ | geplanter<br>Vertragsbeginn 🗸 | geplantes<br>Vertragsende 🕏 | Status 🗢                       |               |
| Meine Anträge         | 2021.00712       | 09.08.2021                                 | Fakultät 3 für<br>Wirtschaftswissenschaft | Samira Lettgen             | Musterfrau             | Marie<br>Annette | 1234567@example.com | PBP-23531 | Neu             | 01.10.2021                    | 31.03.2022                  | Dienstvertrag<br>abgeschlossen | Anzeiger      |
| Meine Verträge        |                  |                                            |                                           |                            |                        |                  |                     |           |                 |                               |                             |                                |               |
| 0 Hilfe               |                  |                                            |                                           |                            |                        |                  |                     |           |                 |                               |                             |                                |               |

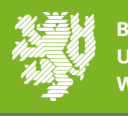

## e-Portal – Änderung der persönlichen Verhältnisse

Sollten sich während der Laufzeit Ihres Vertrages Änderungen Ihrer persönlichen Verhältnisse ergeben, können Sie diese über das e-Portal an das Personaldezernat übermitteln. Loggen Sie sich dazu im e-Portal ein und wählen Sie links den Reiter "Persönliche Angaben" aus:

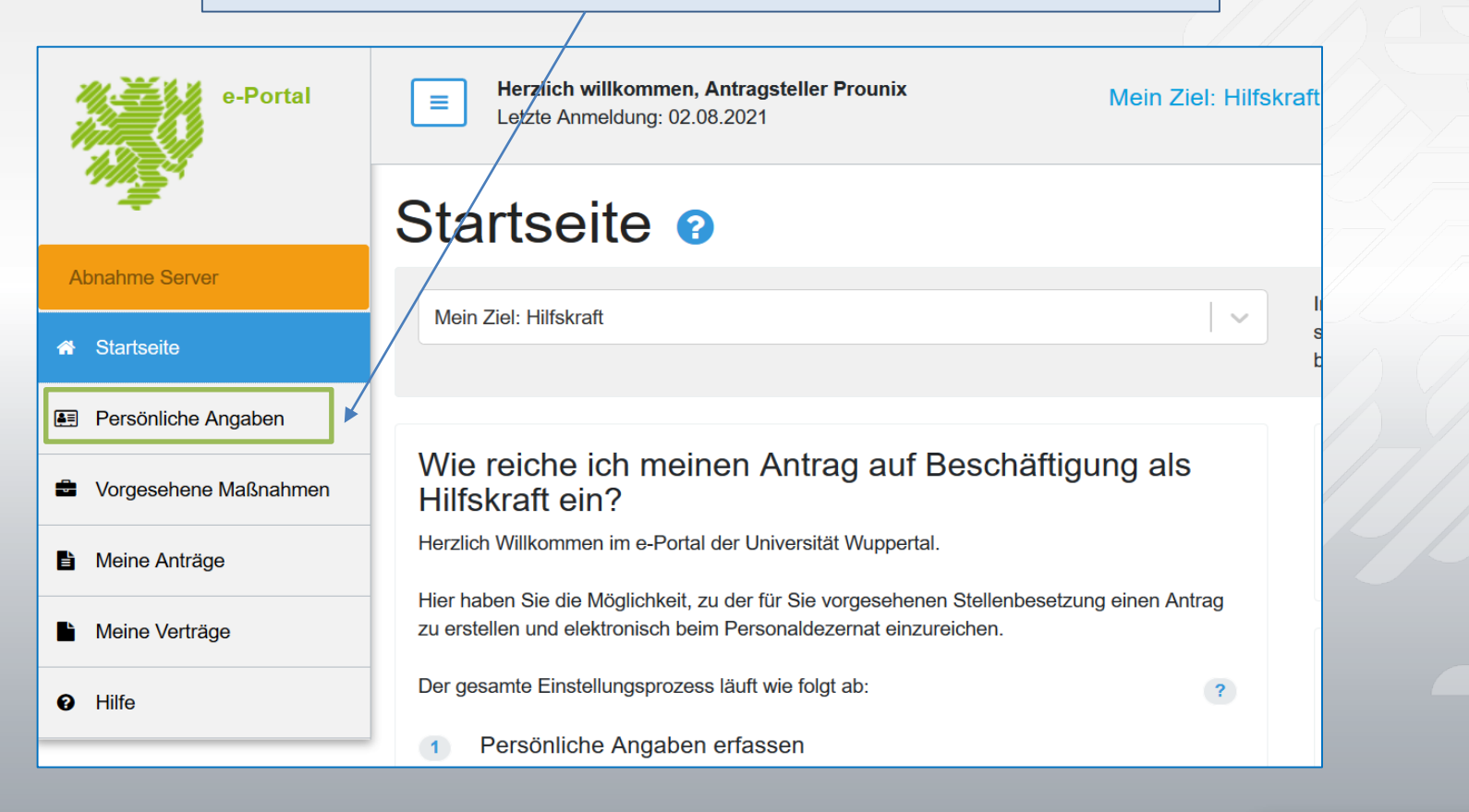

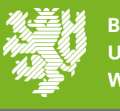

## e-Portal – Änderung der persönlichen Verhältnisse

Wählen Sie die gewünschte Kategorie aus, in der sich die Änderung ergeben hat und korrigieren Sie die Daten durch Klicken des Buttons "Ändern". Nach erfolgter Korrektur bitte den Button "Speichern" betätigen:

| Abnahme Server                                                         | Person (                      |                   |                          |                          |                   |
|------------------------------------------------------------------------|-------------------------------|-------------------|--------------------------|--------------------------|-------------------|
| ✤ Startseite                                                           | Persönliche Daten             | Studentische / Wi | ssenschaftliche Daten    | LBV 1: Persönliche Daten | O LBV 2: Status O |
| <ul> <li>Persönliche Angaben</li> <li>Vorgesehene Maßnahmen</li> </ul> | Angaben zur Per               | son ?             |                          |                          | Ändern            |
| Meine Anträge                                                          | LBV-Personal                  | nummer:           |                          |                          |                   |
| Meine Verträge                                                         | Anrede:                       |                   | Herr                     |                          |                   |
| Ø Hilfe                                                                | Vorname:<br>Name:             |                   | Antragsteller<br>Prounix |                          |                   |
|                                                                        | Geburtsdatun                  | n:                | 21.04.1992               |                          |                   |
|                                                                        | Geburtsort:                   |                   | Wuppertal                |                          |                   |
| Staats                                                                 | angehörigkeit: * <sub>C</sub> | leutsch           |                          |                          | ×   ~             |
| F                                                                      | Familienstand: *              | edig              |                          |                          | x   ~             |
|                                                                        | * Pfi                         | lichtfelder       |                          | Speicher                 | n Abbrechen       |

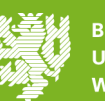

## e-Portal – Änderung der persönlichen Verhältnisse

Bitte gehen Sie nun zurück zur Startseite und übermitteln die Änderungen durch Klicken des Buttons "Änderungsmitteilung für Personaldezernat" elektronisch an das Personaldezernat:

|                       | Startseite 😮                                                                                                    |                                                                                                    |
|-----------------------|----------------------------------------------------------------------------------------------------|----------------------------------------------------------------------------------------------------|
| Abnahme Server        |                                                                                                    | In diesem Modus stellt das e-Portal Stellenangebote dar, die sich auf studentische                                                                                                    |
| # Startseite          | Mein Ziel: Hilfskraft                                                                                                    | und wissenschaftliche Hilfskräfte beziehen.                                                                                                    |
| E Persönliche Angaben | Wie reiche ich meinen Antrag auf Beschäftigung als Hilfskraft ein?                                                                                                    | Einstellungsantrag stellen                                                                                                    |
| Vorgesehene Maßnahmen | Herzlich Wilkommen im e-Portal der Universität Wuppertal.                                                                                                    | Hier finden Sie die Stellen, die aktuell für Sie relevant sind                                                                                                    |
| Meine Anträge         | Hier haben Sie die Möglichkeit, zu der für Sie vorgesehenen Stellenbesetzung einen Antrag zu erstellen und elektronisch<br>beim Personaldezernat einzureichen.                                            | (aktuell keine vorhanden)                                                                                                    |
| Meine Verträge        | Der gesamte Einstellungsprozess läuft wie folgt ab.                                                                                                    | Laufende Anträge                                                                                                    |
| Ø Hilfe               | Persönliche Angaben erfassen     Antrag stellen                                                                                                    | Diese von Ihnen gestellten Anträge erfordern Ihre Aufmerksamkeit                                                                                                    |
|                       | <ul> <li>antrag einreichen</li> <li>Antragsprüfung durch das Personaldezernat</li> <li>Dienstvertrag zweimal ausdrucken, unterschreiben und beide Exemplare an das<br/>Personaldezernat senden</li> </ul> | 2021.00709 WHETE - Antragsvorprüfung (Dezernat 4.1.2)                                                                                                    |
|                       | 6 Unterschriebenen Dienstvertrag erhalten und Tätigkeit beginnen                                                                                                    | Angaben zur Adressänderung<br>Sollten Sie umgezogen sein oder eine neue Bankverbindung angeben wollen oder am<br>haben, können Sie diese einfach in dem Bereich "Persönliche Angaben" ändern. |
|                       | Meine persönlichen Angaben<br>Um einen Antrag auf Beschäftigung als Hilfskraft einreichen zu können, müssen alle persönlichen Angaben vollständig<br>erfasst sein.                                        | Anschließend haben Sie die Möglichkeit, über unten stehende Schaltfläche diese Änd<br>mitzuteilen                                                                                             |
|                       | Persönliche Daten Fertio                                                                                                    | Änderungsmitteilung für Personaldezernat                                                                                                    |

#### Angaben zur Adressänderung

Sollten Sie umgezogen sein oder eine neue Bankverbindung angeben wollen oder andere persönliche Daten sich geändert haben, können Sie diese einfach in dem Bereich "Persönliche Angaben" ändern.

Anschließend haben Sie die Möglichkeit, über unten stehende Schaltfläche diese Änderungen dem Personaldezernat mitzuteilen

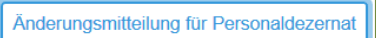

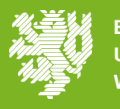

Bei allgemeinen Fragen zur Tätigkeit als Hilfskraft wenden Sie sich bitte an Ihre Ansprechpartner\*innen in der Fakultät bzw. Zentralen Einrichtung.

Für technische Fragen zum e-Portal steht Ihnen der Support unter <u>eportal@uni-wuppertal.de</u> zur Verfügung.

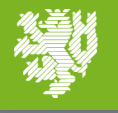